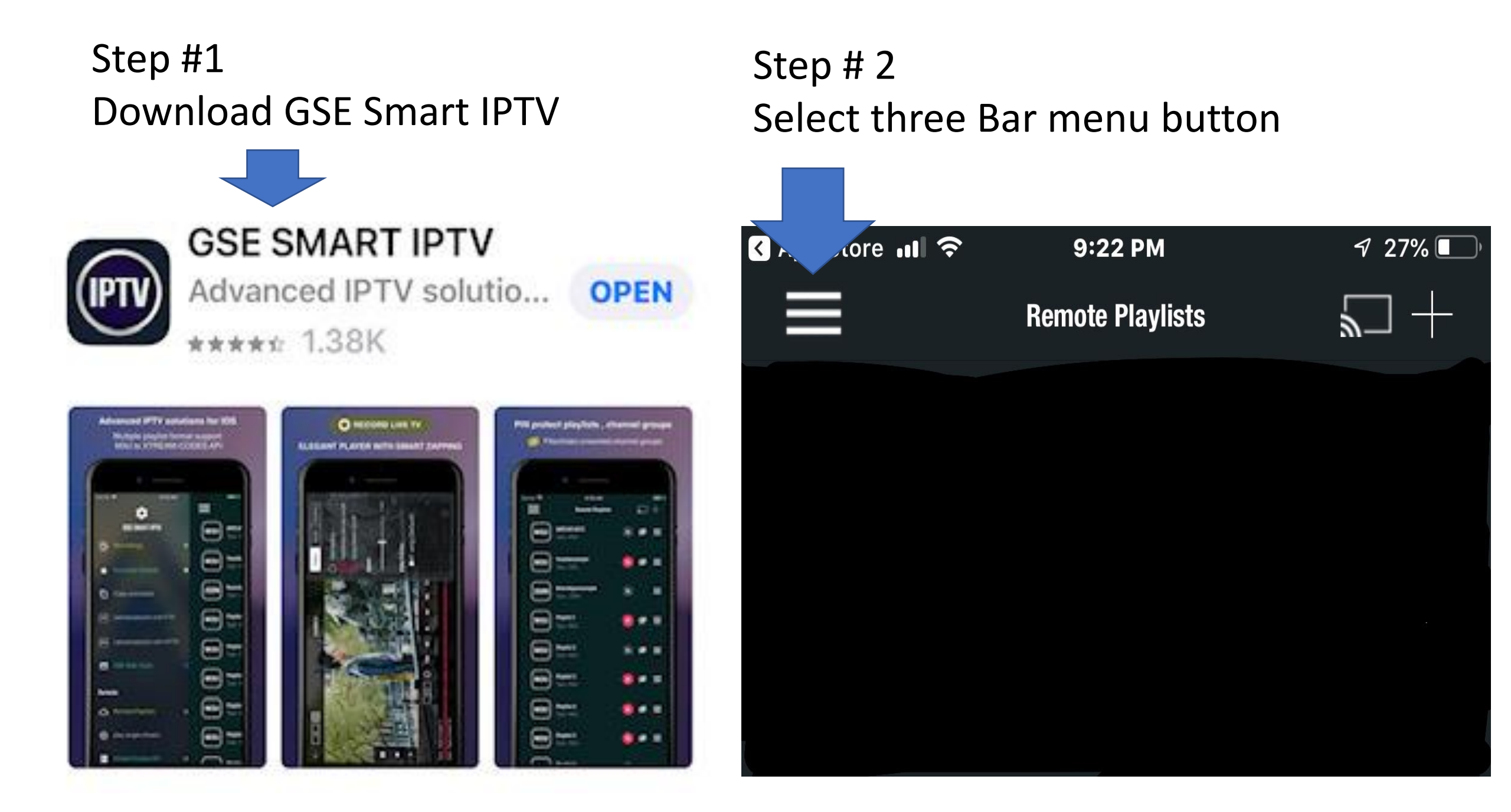

# Step #3 Select Xtream Codes API

# Step # 4 Select the Plus sign

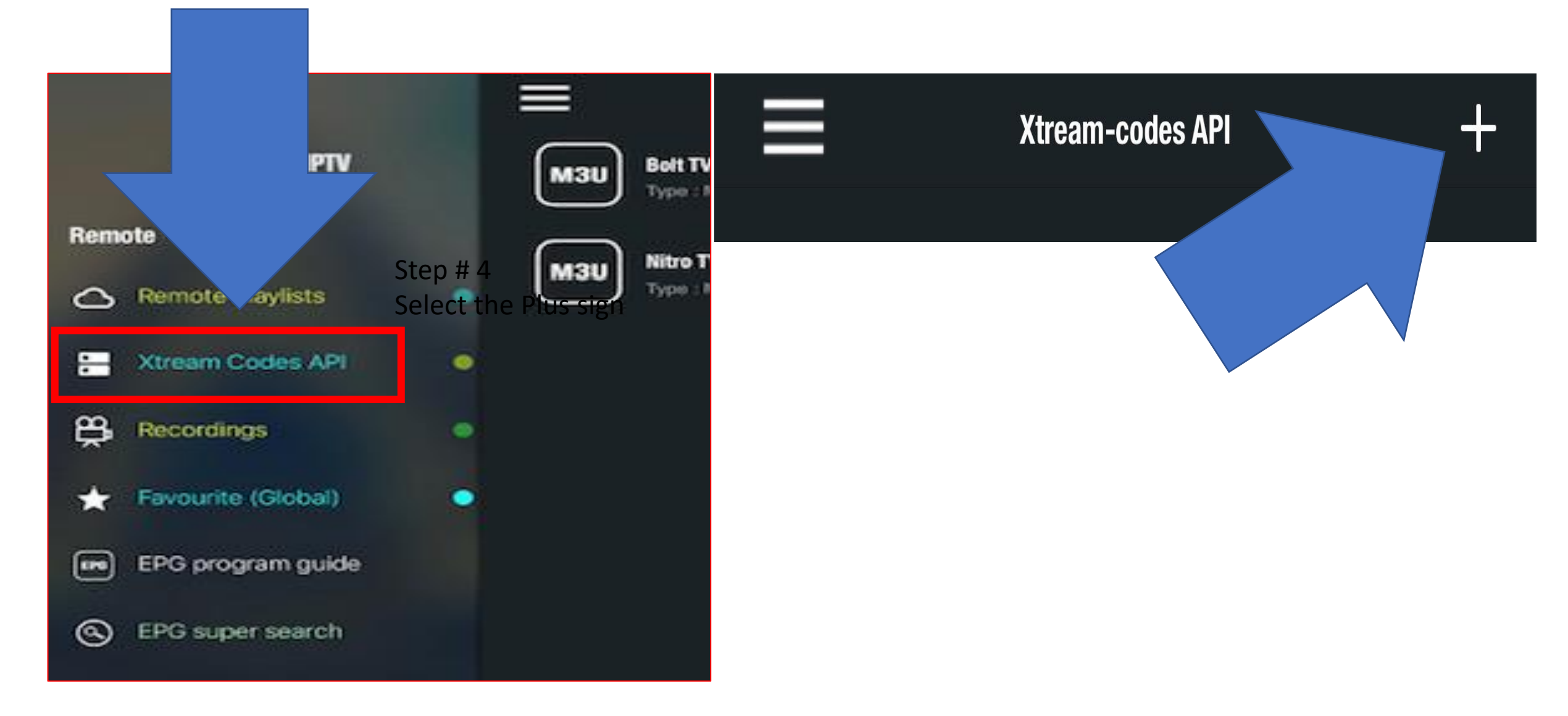

# On the next Step # 5: Enter login credentials on service you obtained. • Http:// o Username o Password

### Step # 5

# Enter information below for Premium Bolt TV

| Bo               | lt tv                        |  |  |  |  |  |
|------------------|------------------------------|--|--|--|--|--|
| http             | http://89.187.179.148:826    |  |  |  |  |  |
| usernam<br>Enter | e<br>Username:               |  |  |  |  |  |
| passwor<br>Enter | d<br>Password:               |  |  |  |  |  |
|                  | Autoupdate EPG 1 day         |  |  |  |  |  |
|                  | Stream format : MPEGTS (.ts) |  |  |  |  |  |
|                  | Update                       |  |  |  |  |  |

### Step # 5

# Enter information below for Xtreme

| Xtreme- If login fails try the other LIRI               |                           |              |  |  |  |  |
|---------------------------------------------------------|---------------------------|--------------|--|--|--|--|
|                                                         |                           |              |  |  |  |  |
| http://boltvod.ddnsking.com<br>http://yourflix.ddns.net |                           |              |  |  |  |  |
| usernam<br>Enter                                        | <sup>e</sup><br>Username: | 8            |  |  |  |  |
| passwor<br>Enter                                        | H<br>Password:            |              |  |  |  |  |
|                                                         | Autoupdate EPG            | 1 day        |  |  |  |  |
|                                                         | Stream format :           | MPEGTS (.ts) |  |  |  |  |
|                                                         |                           | Update       |  |  |  |  |

#### Step # 5

### Enter information below for Latino tv

| Latin                        | o Bolt                    |        |       |          |   |
|------------------------------|---------------------------|--------|-------|----------|---|
| http:                        | //mylatinotv.co           | om:808 | 0     |          |   |
| <sup>usernam</sup><br>Enter  | <sub>e</sub><br>Username: |        |       |          | 8 |
| <sub>passwore</sub><br>Enter | d<br>Password:            |        |       |          |   |
|                              | Autoupdate EPG            |        |       | 1 day    |   |
|                              | Stream format :           |        | MPEGT | rS (.ts) |   |
|                              |                           | Update |       |          |   |

Step#6

Select box to launch service you installed.

#### Time to explore, Enjoy

| Bolt TV<br>EPG Last update: 22.07.2020<br>Epg start : 21.07.2020<br>Epg end : 23.07.2020<br>EPG auto update | <b>(†;)</b>   | ≡ |
|----------------------------------------------------------------------------------------------------|---------------|---|
| Xtreme<br>EPG Last update: 22.07.2020<br>Epg start : 0<br>Epg end : 0<br>EPG auto update                    | <b>(†;;</b> ) | ■ |
| latino<br>EPG Last update: N0<br>Epg start : 0<br>Epg end : 0<br>EPG auto update                            | <b>(†;)</b>   |   |